## آموزش تصویری نصب ویندوز 8

پس انتشار جدیدترین ویندوز شرکت مایکروسافت، بسیاری از افراد دوست دارند که سیستم عامل رایانه خود را تغییر دهند و از ویندوز 8 و 8.1 و آخرین نسخه از ویندوز مایکروسافت ویندوز 10 به عنوان سیستم عامل رایانه خود استفاده کنند. حال دریچه آموزش جامع و تصویری برای نصب ویندوز 8 برای شما محیا کرده است که می توانید بدون هیچ هزینه ای ویندوز رایانه خود را تغییر دهید.

## قبل از نصب ویندوز به موارد زیر توجه کنید:

–پر دازنده ( CPU ) با توان پر دازشی GHz ۱ و یا سریع تر

– رم ( Ram ) یک گیگابایتی برای استفاده از نسخه ۳۲ بیتی و یا رم دو گیگابایتی برای استفاده از نسخه ۶۴ بیتی

۱۵ – گیگابایت فضای حالی بر روی دیسک ذخیر ه سازی ( Hard Disk ) برای نصب نسخه ۳۲ بیتی و یا ۲۰ گیگابایت فضای خالی برای نصب نسخه ۶۴ بیتی

– کارت گرافیک ( Graphics card ) شما باید با نسخه ۹ از DirectX مایکروسافت سازگاری داشته باشد و یا نسخه های جدیدتر

– برای استفاده از امکانات لمسی ( Touch ) ویندوز ۸ باید تبلت و یا نمایشگر شما از قابلیت multitouch پشتیبانی کند

–نمایشگر شما باید از حداقل اندازه تصویر ۱۰۲۴ در ۷۶۸ پشتیبانی کند.

پس از قرار دادن دیسک در رایانه و طی مراحل اولیه نصب، پنجره ای مانند تصویر زیر به شما نمایش داده می شود که در آن می توانید تنظیمات زبان های مورد استفاده در صفحه کلید و سیستم خود را مشخص کنید.

|                   | Winkows Setup                        |                               | 1011  |
|-------------------|--------------------------------------|-------------------------------|-------|
|                   | Wind                                 | lows 8                        |       |
|                   |                                      |                               |       |
| 100               | inage to install Stepse Description  |                               |       |
| Second            | Sugar (Dent Inc                      | and in                        |       |
| Seyhowed in       | e inglid methods (15.                |                               | 2     |
| -                 | - your language and other profession | a searchick "New" to continue |       |
| • Its Hoven Logon | and his layou married                |                               | A sea |

در صفحه بعدی از شما پر سیده می شود که قصد نصب ( Install ) ویندوز را در سیستم خود دارید و یا دوست دارید که این دیسک ویندوز ۸ نصب شده در سیستم شما را تعمیر ( Repair ) کند که ما برای نصب نسخه جدید ویندوز بر روی سیستم بر روی دکمه Install کلیک می کنیم.

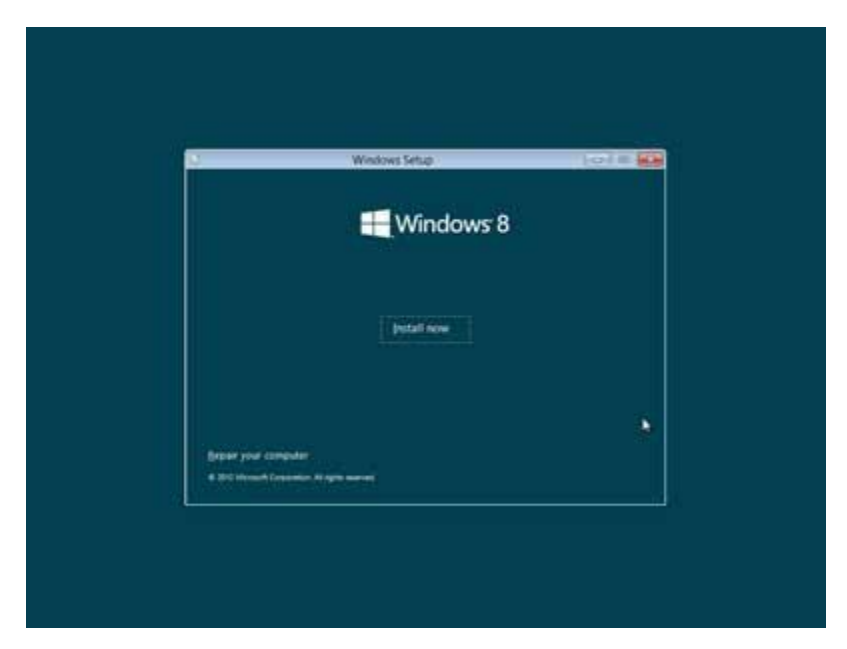

حال نیاز است که سریال و یا همان Product Key مربوط به سیستم عامل ویندوز را وارد کنیم تا دکمه Next برای رفتن به مرحله بعدی نصب این سیستم عامل روشن شود.

| Enter the product key to                   | n activate Windows                                |                |
|--------------------------------------------|---------------------------------------------------|----------------|
| It should be to the back of the<br>Western | ber that Mindows same is or in a message that the | eer yna kangfe |
| The product key studies looks 1            | Ar the                                            |                |
| Darber will be added adversals<br>[]       | (1011)<br>(1011)                                  |                |
| Diay Ment                                  |                                                   |                |

در مرحله بعد مجموعه قوانین مربوط به استفاده از این نسخه از این سیستم عامل که توسط کمپانی مایکروسافت تنظیم شده است نمایش داده می شود که با تیک دار کردن گزینه Laccept this license term آن را قبول کنیم و سپس بر روی دکمه Next کلیک کنیم همانطور که مشاهده می کنید در متن نمایش داده شده در این صفحه ذکر شده است.

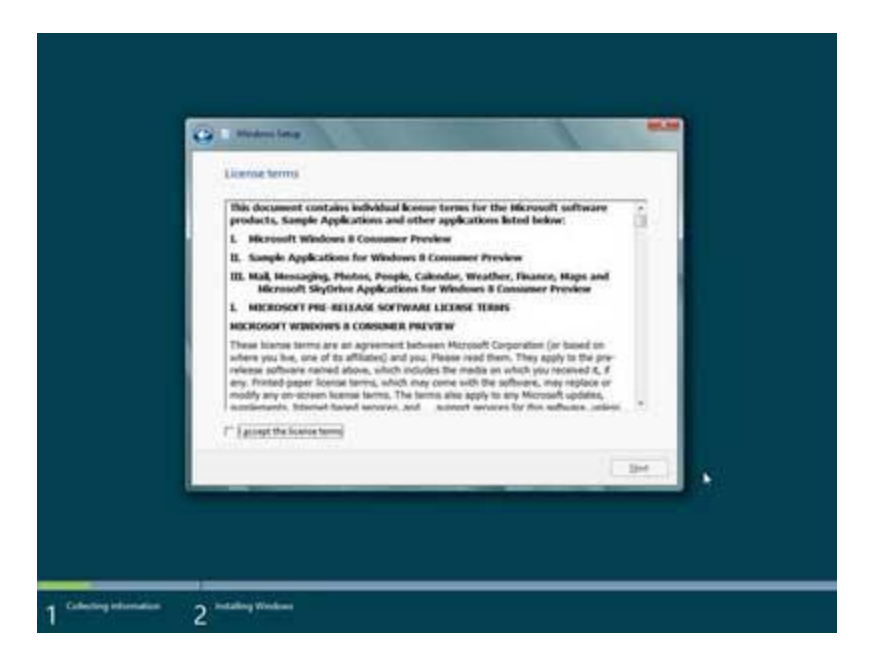

حال نوبت به آن رسیده است که انتخاب کنید که دوست دارید که ویندوز فعلی نصب شده در سیستم شما به ویندوز ۸ بروزرسانی شود و یا به طور کل دوست دارید از اول این نسخه از ویندوز بر روی سیستم شما نصب شود. با انتخاب گزینه اول فایل ها و تنظیمات شما بعد از نصب این نسخه از ویندوز از بین نمی روند و در نسخه جدید نیز می توانید از آن ها استفاده کنید اما با انتخاب گزینه دوم یعنی vindows only در نسخه عیین می کنیم که تنها می خواهیم ویندوز در یکی از پارتیشن ها و یا همان درایو سیستم ما نصب شود.

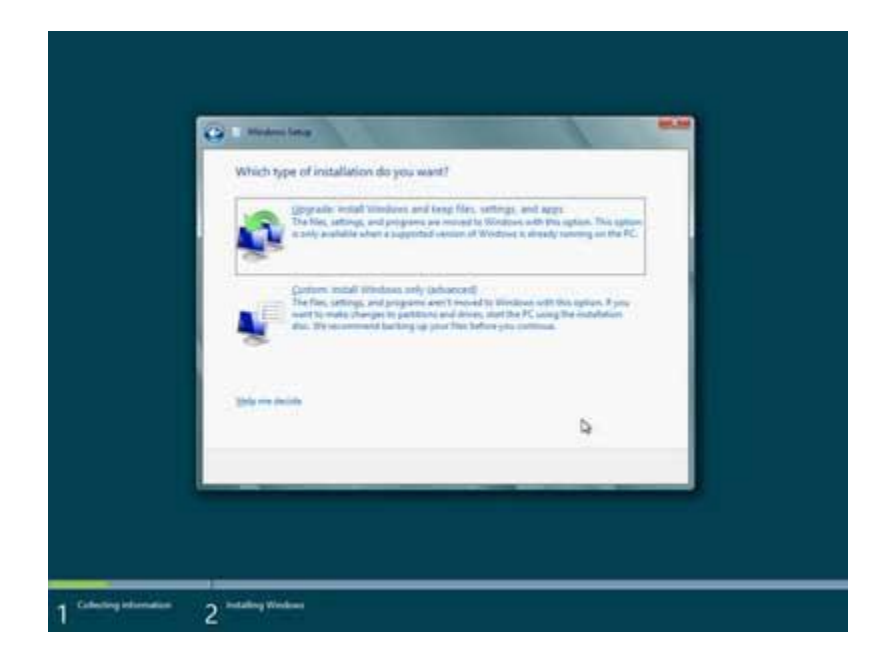

لیست پارتیشن ها و یا بهتر است بگوییم درایو موجود در هارد دیسک ما نمایش داده می شود و برای هر یک از آن ها مقدار فضای کلی و فضای خالی ( Free Space ) نیز نمایش داده می شود که با توجه به آن ها می توانید مناسب ترین درایو را برای نصب ویندوز انتخاب کنید و به مرحله بعد بروید. همچنین اگر دوست دارید قبل از رفتن به مرحله بعد یکبار درایو و یا پارتیشن مر بوطه را فرمت ( Format ) کنید تا همه اطلاعات موجود در آن پاک شود و برای نصب ویندوز آماده سازی شود می توانید با انتخاب آن درایو و کلیک بر روی گزینه Drive یاک شود و برای نما را انجام دهید.

| line                    | 1/- | Con Free Tearry | los    |   |
|-------------------------|-----|-----------------|--------|---|
| Chie Etitalizated Space | Ma  | -               |        |   |
|                         |     |                 | - Text | * |

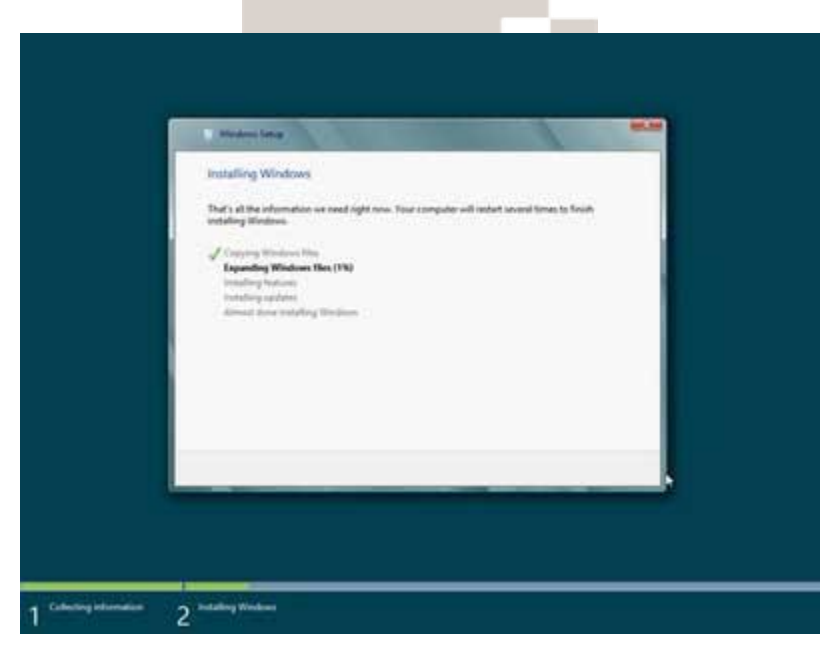

بعد از نصب ویندوز بر روی سیستم شما سیستم به صورت خودکار توسط برنامه نصاب راه اندازی مجدد ) ( Restartمی شود و شما وارد مراحلی می شوید که در آن ها نیاز است تنظیمات حساب کاربری خود را برای استفاده از ویندوز وارد کنید .بهتر است توضیحات بیشتر را بر روی تصاویر درج شده در پایین مشاهده کنید تا با انجام این فرآیند نیز به خوبی آشنایی پیدا کنید.

|   | Personalize<br>Tex a coder you like and give your FC a name-any name you want. You'l be able to personalize more later.<br>Exclorevent coler<br>Personalize<br>Texame<br>Personalize<br>Texame<br>Personalize<br>Texame<br>Texame<br>Texa |  |
|---|----------------------------------------------------------------------------------------------------|--|
| ¢ | Het                                                                                                    |  |
|   |                                                                                                    |  |
| e | Settings Subscription Settings Subscription Subscription                                                                                                    |  |
| Ģ | للیک کنید<br>Physics statement                                                                                                    |  |

| G | Settings                                                             | تنظيم دوره بروزر سانی ويندوز            |
|---|----------------------------------------------------------------------|-----------------------------------------|
|   | Help protect and update your PC<br>Windows Update                    |                                         |
|   | Automatically install important and recommended updates              |                                         |
|   | Automatically get denice drivers for new denices                     | نصب ر اه انداز مورد نیاز بر ای دستگاه ج |
|   | منت Automatically get device apps and info for new devices<br>On     | تنظیمات امنیتی در هنگام اتصال به اینت   |
|   | Help protect your PC from unsafe cor                                 | tent, files, and websites               |
|   | Use Internet Englaner SmartScreen Filter to check URLs and dow<br>On | Noads with Microsoft                    |
|   | Use Windows SmartScheen Filter to check files and apps with Mi<br>On | annes -                                 |
|   |                                                                      |                                         |
| ዮ |                                                                      | - Mint                                  |

| <u> </u> | To view first time on this network. Do you want to turn un sharing between PCs and connect to devices on this |
|----------|----------------------------------------------------------------------------------------------------|
|          | retwold?  We, turn on sharing and connect to devices                                                          |
|          | For home or work network: No, don't have on sharing or connect to devices                                     |
|          | For networks in public places                                                                                 |
|          |                                                                                                    |
|          |                                                                                                    |
|          | تنظيفات فربوط به سبحة فنصل به سيستم شفا                                                                       |
|          |                                                                                                    |

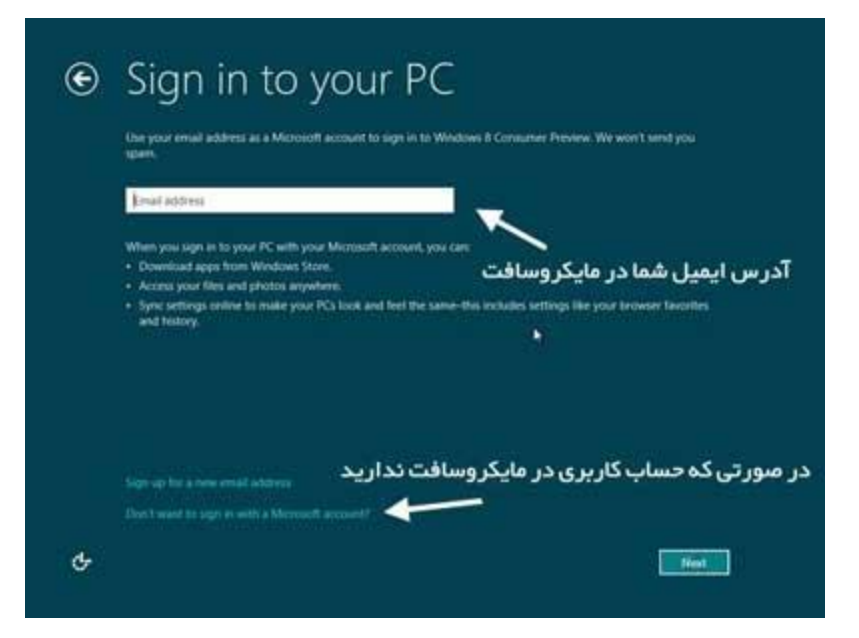

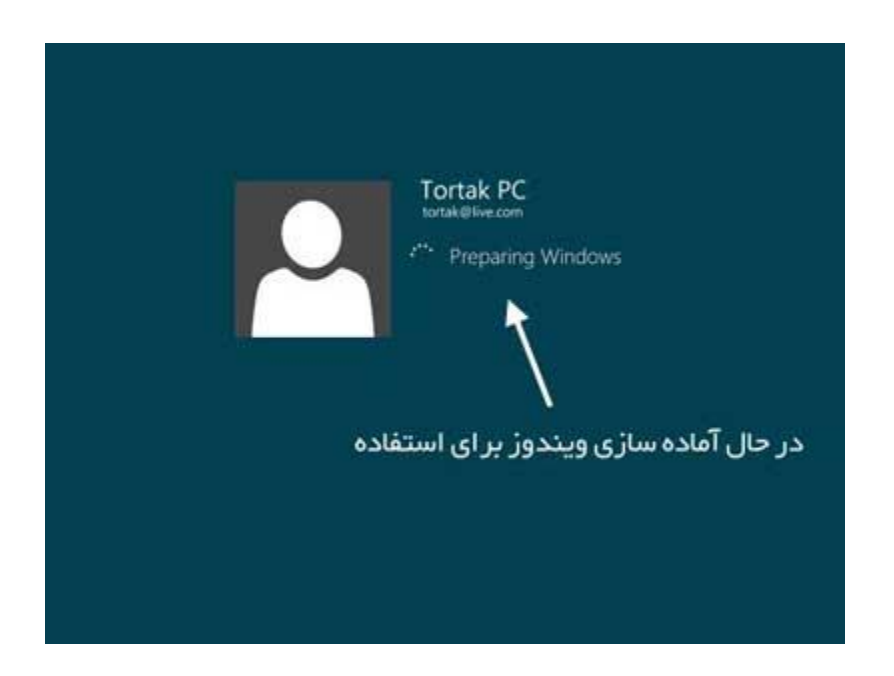

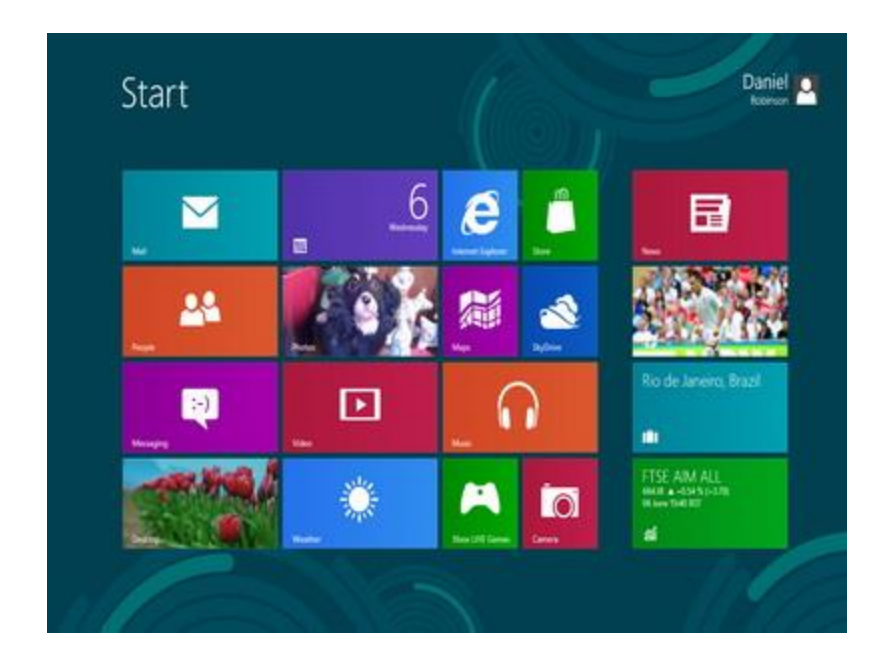

نر م افزارهای معر فی شده در این مقاله را می توانید در قالب یک دی وی دی از <u>کافه پی سی</u>

-0

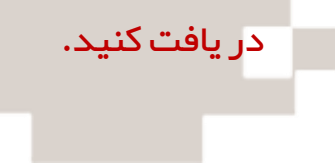

کافہ پی سی

## www.cafepc.blog.ir

## $09355151525 \_ 32547434$

با مدیریت:علی شریعتی